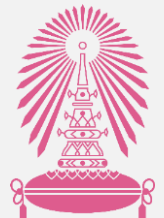

## คู่มือการทำประกาศแหล่งทุนภายนอก

### ผ่านระบบ Chula eRM

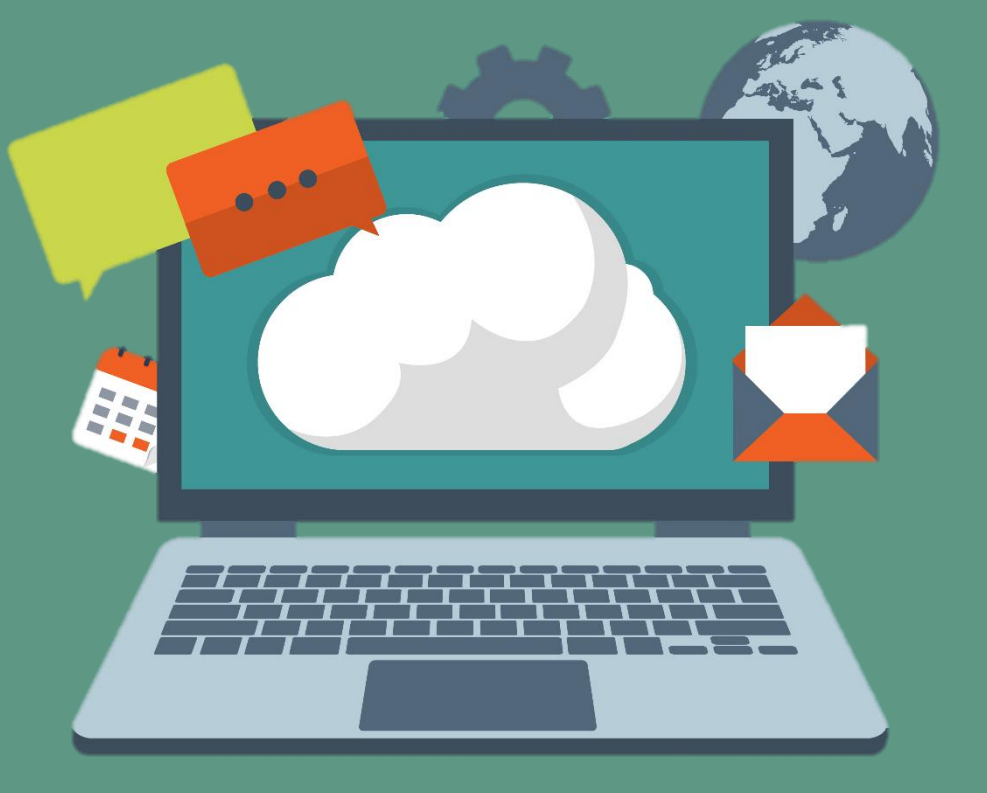

้จัดทำโดย สำนักบริหารวิจัย จุฬาลงกรณ์มหาวิทยาลัย 🔧

อัพเดท 29 พฤศจิกายน 2564

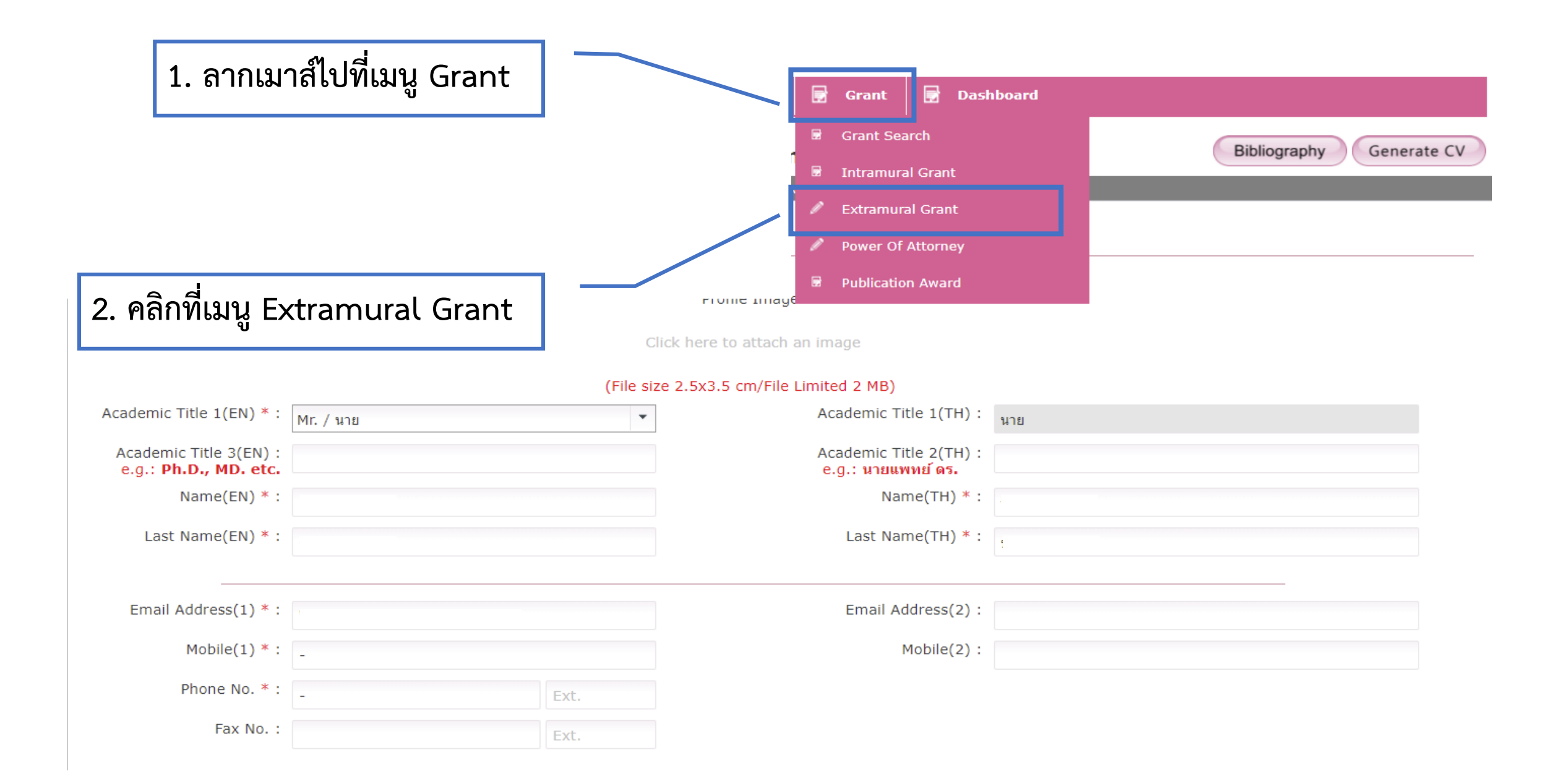

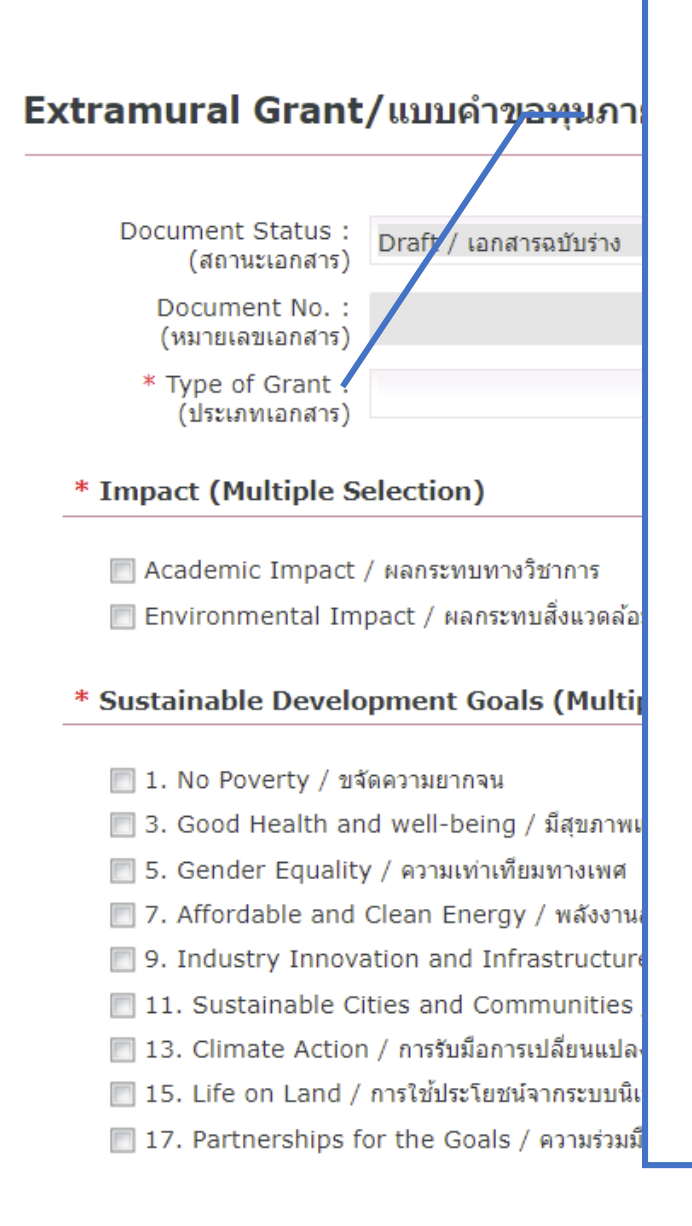

3. เลือกประเภทของประกาศ - ประกาศทั่วไป - กองทุนววน.ประกอบด้วย 7PMU (วช./สนช./ บพท./บพข./บพค./ สวก./สวรส.) สกสว. สวทช. สป.อว. สอวช. สถาบันวัคซีนแห่งชาติ ศ.ความเป็นเลิศด้านชีววิทยาศาสตร์

| **กรุณาเลอกบระเภทของบระกาคเห<br>ถูกต้อง ถ้าเลือกผิดต้องทำใหม่**                                                                                                    | mal Research Grant         |
|----------------------------------------------------------------------------------------------------|----------------------------|
| 4. เลือกประเภทของผู้ให้ทุน                                                                                                    | Manual                     |
| ocument No.<br>(เลขประกาศ)                                                                                                    |                            |
| gency Type :<br>(ระดับ)                                                                                                    | •                          |
| pact / ผลกระทบทางเศรษฐกิจ<br>:t / ผลกระทบทางสังคม                                                                                                    |                            |
| aer / ขจัดความหิวโหย                                                                                                    |                            |
|                                                                                                    |                            |
| lucation / การศึกษาที่เท่าเทียม                                                                                                    |                            |
| lucation / การศึกษาที่เท่าเทียม<br>er and Sanitation / การจัดการน้ำและสุขาภิบาล                                                                                                    |                            |
| Jucation / การศึกษาที่เท่าเทียม<br>ter and Sanitation / การจัดการน้ำและสุขาภิบาล<br>ork and Economic Growth / การจ้างงานที่มีคุณค่าและการเติบโต                                                                                                    | ทางเศรษฐกิจ                |
| lucation / การศึกษาที่เท่าเทียม<br>ter and Sanitation / การจัดการน้ำและสุขาภิบาล<br>ork and Economic Growth / การจ้างงานที่มีคุณค่าและการเติบโต<br>Inequalities / ลดความเหลือมส้า                                                                                                    | ทางเศรษฐกิจ                |
| ducation / การศึกษาที่เท่าเทียม<br>ter and Sanitation / การจัดการน้ำและสุขาภิบาล<br>ork and Economic Growth / การจ้างงานที่มีคุณค่าและการเติบโต<br>Inequalities / ลดความเหลื่อมส้า<br>ible Consumption and Production / แผนการบริโภคและการผลิผ                                                         | ทางเศรษฐกิจ<br>ตที่ยั่งยืน |
| ducation / การศึกษาที่เท่าเทียม<br>ter and Sanitation / การจัดการน้ำและสุขาภิบาล<br>ork and Economic Growth / การจ้างงานที่มีคุณค่าและการเติบโต<br>Inequalities / ลดความเหลือมส้า<br>ible Consumption and Production / แผนการบริโภคและการผลิศ<br>w Water / การใช้ประโยชน์จากมหาสมุทรและทรัพยากรทางทะเล | ทางเศรษฐกิจ<br>ดที่ยั่งยืน |

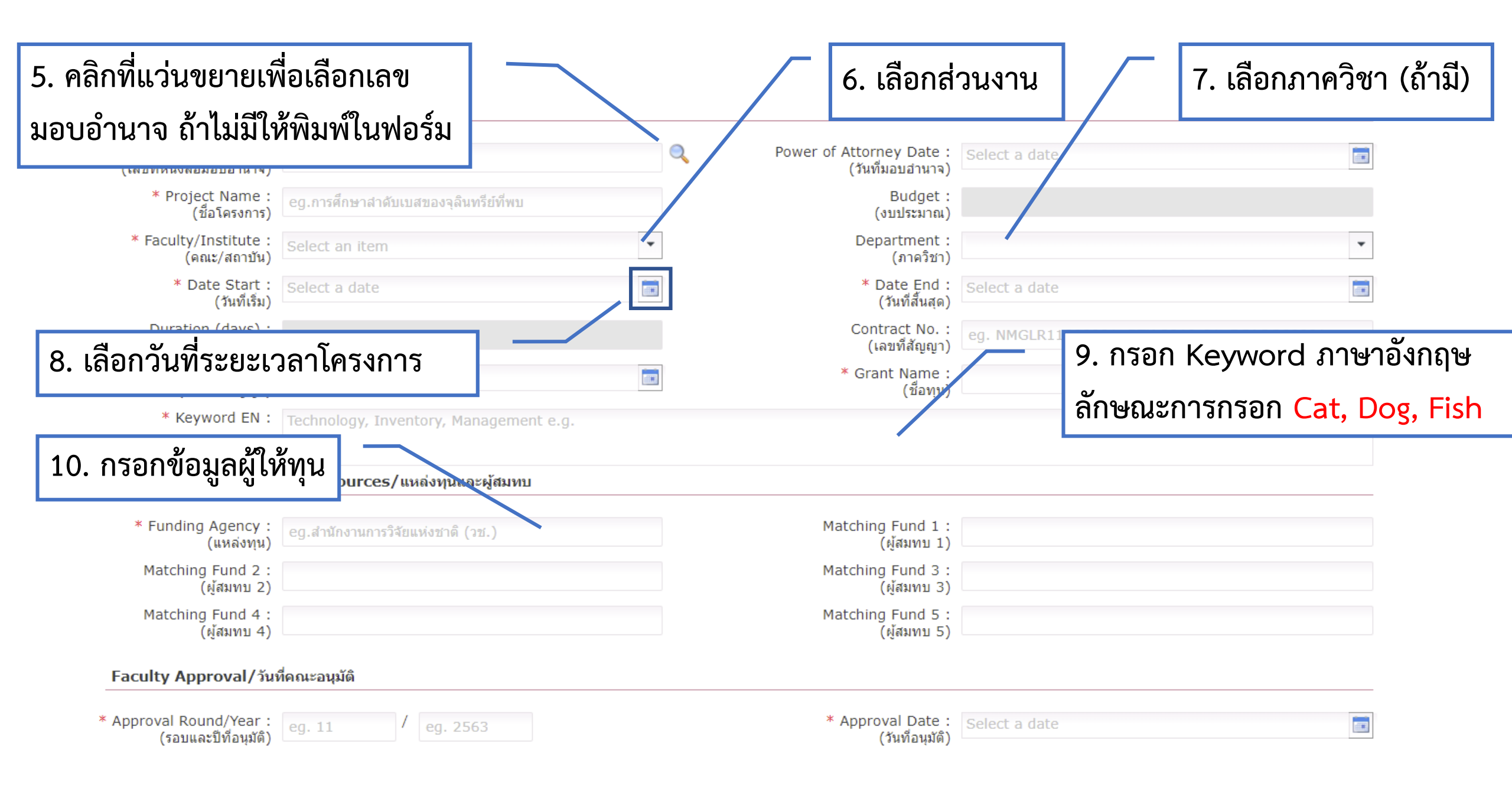

| Funding Agency Country                                                  | 11. คลิก add ในการ <mark>กรณีที่</mark> |                                                  |                                   |      |
|-------------------------------------------------------------------------|-----------------------------------------|--------------------------------------------------|-----------------------------------|------|
| Country Code No items to display.                                       | ผู้ให้ทุนมาจากต่างประเทศ                |                                                  | Country Name TH                   |      |
| <ul> <li>* Project Objectives/วัดฤประสงค์ของโครงการ</li> <li></li></ul> | 12. คลิก add เพื่อกระ                   | อกวัตถุประสงค์                                   | เมื่อกรอกเรียบร้อยให้คลิก Save    | ]    |
| Project Management & Budget Details/การ<br>Researcher Group/คณะผู้วิจัย | บรหารโครงการและรายละเอยดงบประมาณ        | 13. ให้คลิ                                       | กแว่นขยายเพื่อเพิ่มชื่อหัวหน้าโคร | งการ |
| * Principle Investigator :<br>(หัวหน้าโครงการ)                          | ្ * Principle Inv<br>(រី                | estigator Email :<br>เมลหัวหน้าโครงการ) eg. exab | ple@chula.ac.th                   |      |
| * Project Associate/ผู้ร่วง                                             | า Add เพื่อเพิ่มผู้ร่วมโครงการ          | e/ประเภทผู้รัฐมโครงการ                           | 15. คลิก Project&Budget           |      |
| No items to display.                                                    | * Project&Budget Details/รายละเอียดโครง | งการและงบประมาณ                                  | Details เพื่อกรอกงบประมาณ         |      |
| * Attached Files/แนบไฟล์                                                |                                         |                                                  |                                   |      |
| + Add ➤ Delete                                                          |                                         |                                                  |                                   |      |
| No items to display.                                                    |                                         |                                                  |                                   |      |

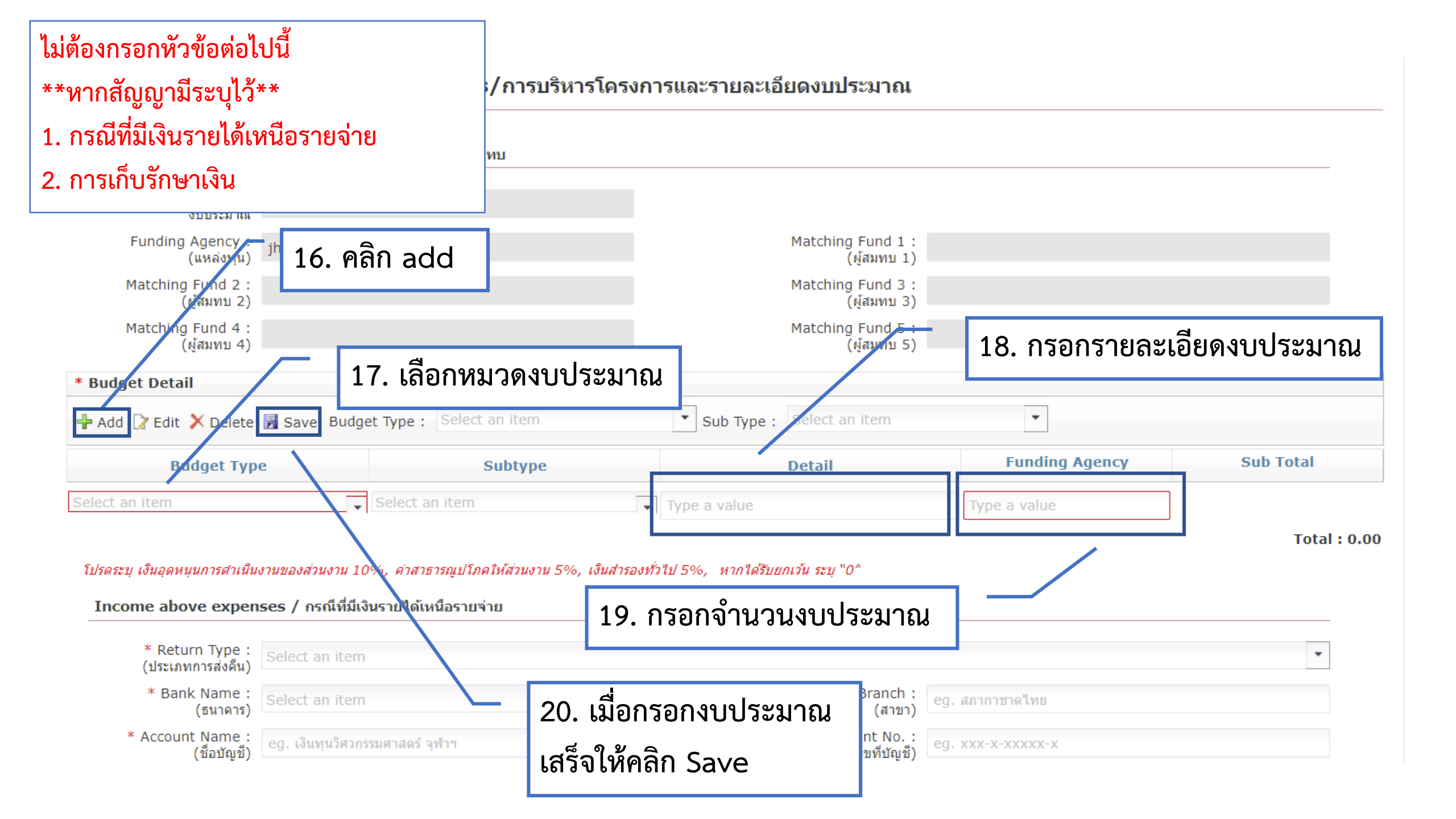

#### Project Management & Budget Details/การบริหารโครงการและรายละเอียดงบประมาณ

| Budget :<br>งบประมาณ                                                                                                    |                                                                                   |                                                                                           |                                  |                                                               |                                                                                                  |
|----------------------------------------------------------------------------------------------------|-----------------------------------------------------------------------------------|-------------------------------------------------------------------------------------------|----------------------------------|---------------------------------------------------------------|--------------------------------------------------------------------------------------------------|
| Funding Agency :<br>(แหล่งทุน)                                                                                                    | jhfh                                                                              |                                                                                           |                                  | Matching Fund 1 :<br>(ผู้สมทบ 1)                              |                                                                                                  |
| Matching Fund 2 :<br>(ผู้สมทบ 2)                                                                                                    |                                                                                   |                                                                                           | Matching Fund 3 :<br>(ผู้สมทบ 3) |                                                               |                                                                                                  |
| Matching Fund 4 :<br>(ผู้สมทบ 4)                                                                                                    |                                                                                   |                                                                                           |                                  | Matching Fund 5 :<br>(ผู้สมทบ 5)                              |                                                                                                  |
| udget Detail                                                                                                    |                                                                                   |                                                                                           |                                  |                                                               |                                                                                                  |
| Add 📝 Edit 🗡 Delete                                                                                                    | 层 Save Budg                                                                       | et Type : Select an item                                                                  |                                  | Sub Type : Select an item                                     | •                                                                                                |
|                                                                                                    |                                                                                   |                                                                                           |                                  |                                                               |                                                                                                  |
| Budget Typ                                                                                                    | е                                                                                 | Subtype                                                                                   |                                  | Detail                                                        | Evending Ageneration Curls Tettel                                                                |
| Budget Typ                                                                                                    | •e                                                                                | Subtype Select an item                                                                    |                                  | Detail<br>Type a value                                        | ประกาศาทั่วไป ระบุครบทั้ง 3 หมวด                                                                 |
| Budget Typ<br>ct an item<br>รดระบุ เงินอุดหนุนการดำเนิน<br>ncome above expen                                                                     | e<br>งานของส่วนงาน 10                                                             | Subtype<br>Select an item<br>0%, ค่าสาธารณูปโภคให้ส่วนงาน<br>พินรายได้เหนือรายอ่าย        | 5%, เงินสำรองข                   | Detail<br>Type a value<br>ทั่วไป 5%, หากได้รับยกเว้น ระบุ "0" | ประกาศาทั่วไป ระบุครบทั้ง 3 หมวด<br>กองทุนววน.ไม่ต้องระบุเงินสำรองทั่วไป                         |
| Budget Typ<br>ect an item<br>รดระบุ เงินอุดหนุนการตำเนิน<br>income above expen                                                                   | e<br><i>เงานของส่วนงาน 10</i><br>ises / กรณีที่มีเงื                              | Subtype<br>Select an item<br>0%, <i>ค่าสาธารณูปโภคให้ส่วนงาน</i><br>งินรายได้เหนือรายจ่าย | <b>5%, เงินสำรอง</b> ห           | Detail<br>Type a value<br>ทั่วไป 5%, หากได้รับยกเว้น ระบุ "0" | ประกาศาทั่วไป ระบุครบทั้ง 3 หมวด<br>กองทุนววน.ไม่ต้องระบุเงินสำรองทั่วไป                         |
| Budget Typ<br>ct an item<br>ดระบุ เงินอุดหนุนการศาเนิน<br>ncome above expen<br>* Return Type :<br>(ประเภทการส่งคืน)                              | e<br><i>งานของส่วนงาน 10</i><br>nses / กรณีที่มีเงื<br>Select an item             | Subtype<br>Select an item<br>0%, ค่าสาธารณูปโภคให้ส่วนงาน<br>งินรายได้เหนือรายจ่าย        | 5%, เงินสำรองข                   | Detail<br>Type a value<br>ทั่วไป 5%, หากได้รับยกเว้น ระบุ "0" | ประกาศาทั่วไป ระบุครบทั้ง 3 หมวด<br>กองทุนววน.ไม่ต้องระบุเงินสำรองทั่วไป                         |
| Budget Typ<br>ct an item<br>ดระบุ เงินอุดหนุนการดำเนิน<br>ncome above expen<br>* Return Type :<br>(ประเภทการส่งคืน)<br>* Bank Name :<br>(ธนาคาร) | e<br>เงานของส่วนงาน 10<br>nses / กรณีที่มีเงื<br>Select an item<br>Select an item | Subtype<br>Select an item<br>0%, ค่าสาธารณูปโภคให้ส่วนงาน<br>งินรายได้เหนือรายจ่าย        | 5%, เงินสำรองข                   | Detail Type a value                                           | ประกาศๆทั่วไป ระบุครบทั้ง 3 หมวด<br>กองทุนววน.ไม่ต้องระบุเงินสำรองทั่วไป<br>•<br>eg. สภากาชาดไทย |

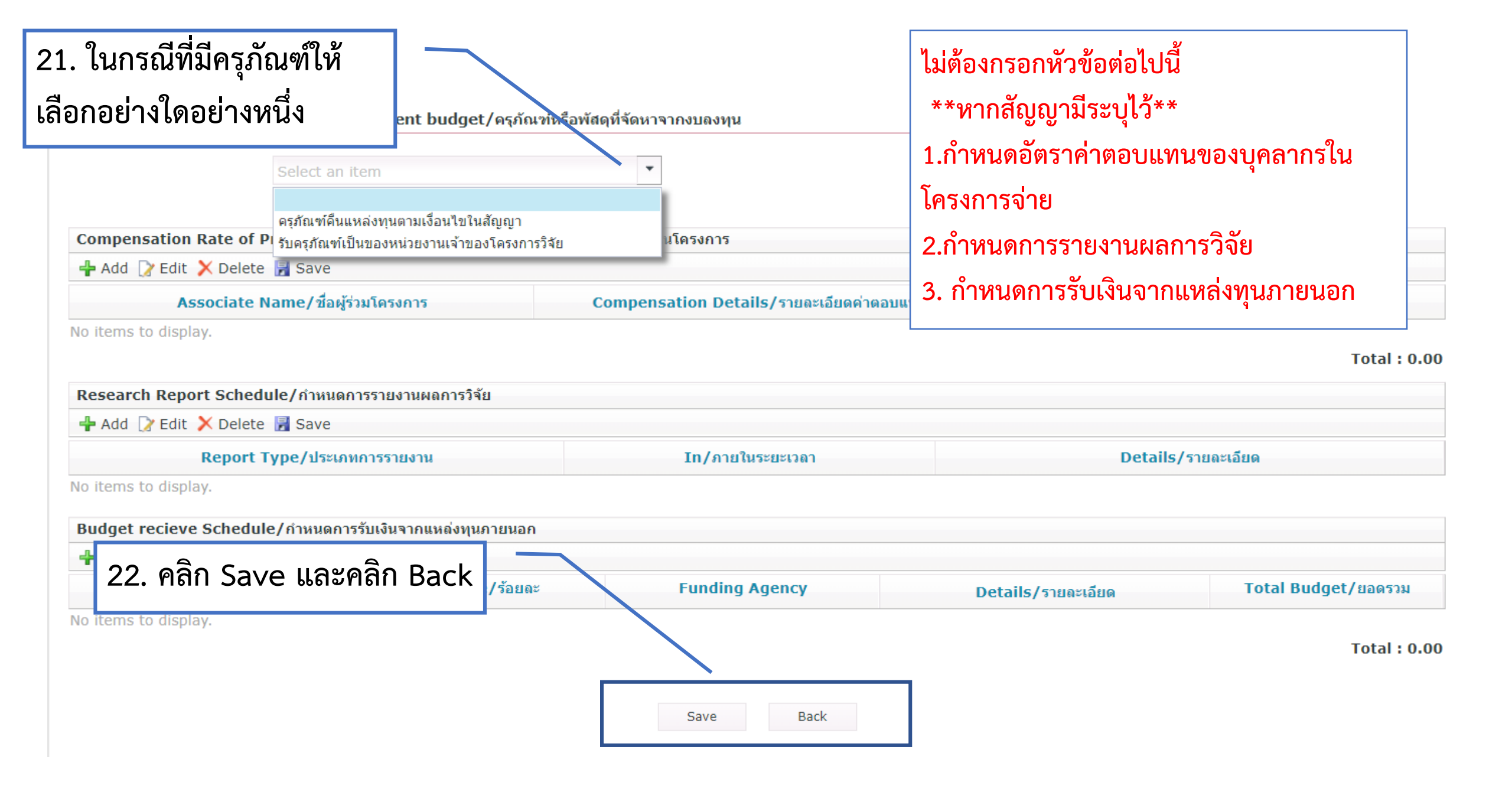

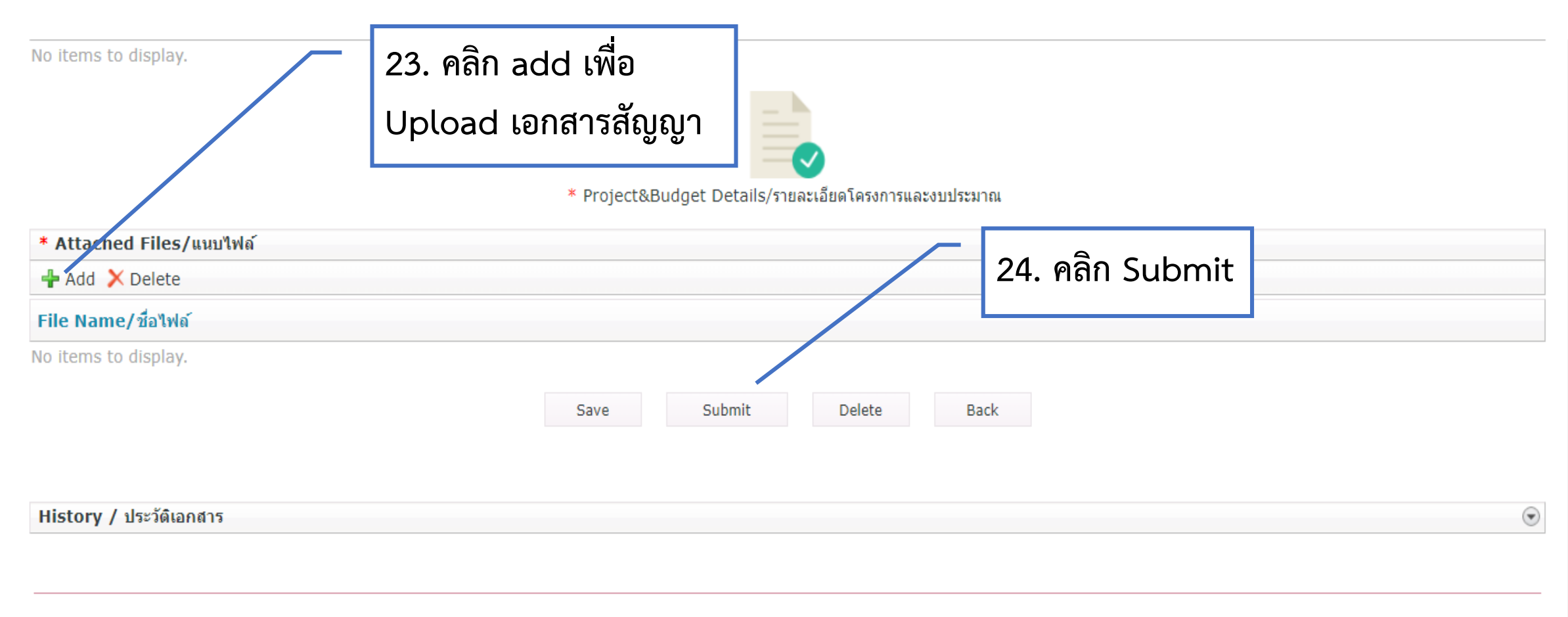

Convright 🖉 2018 สำนักบริหารวิจัย

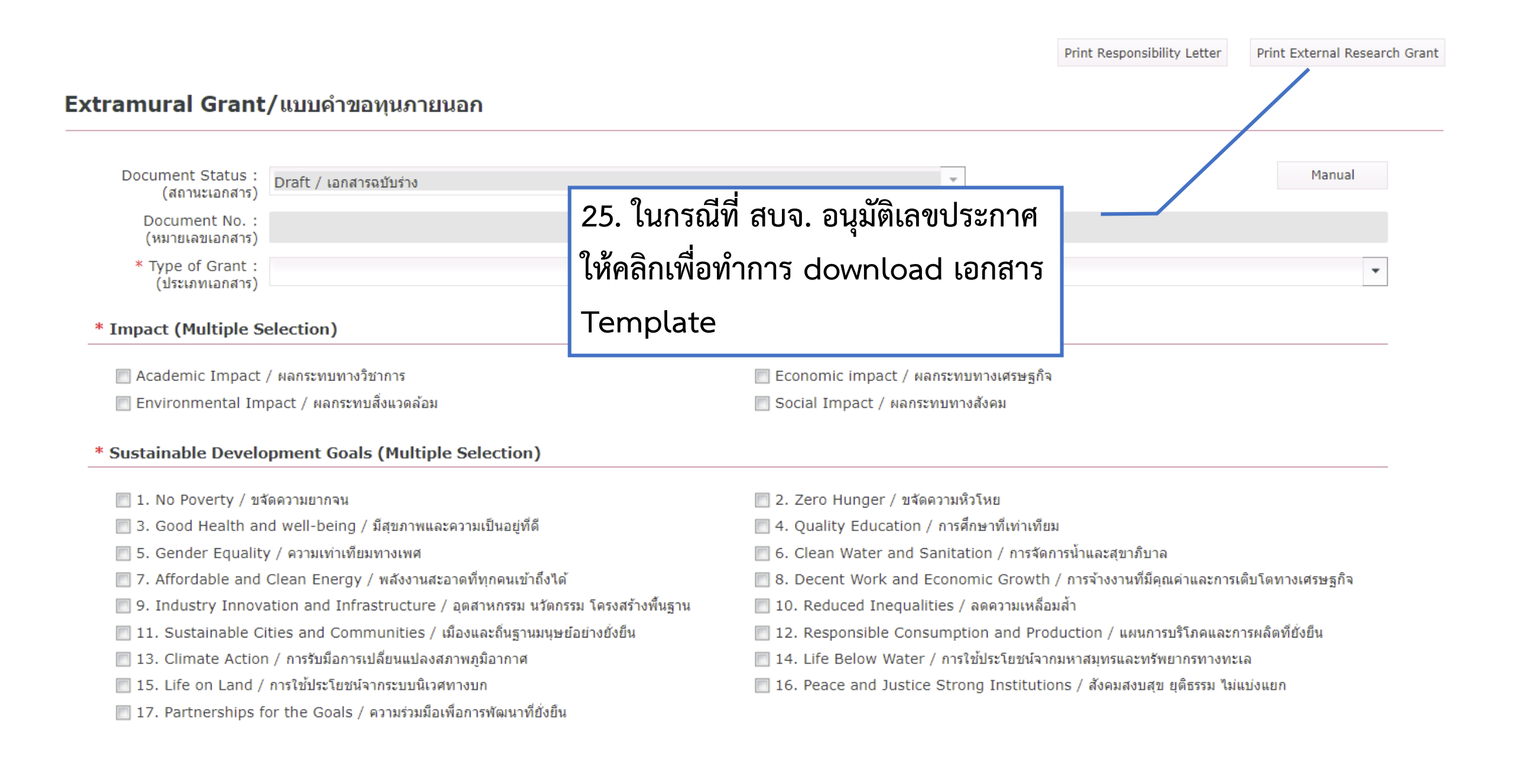

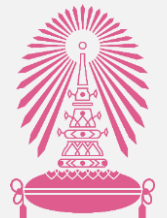

# คู่มือการทำประกาศแหล่งทุนภายนอก

ผ่านระบบ Chula eRM

### การแก้ไขเอกสาร

้จัดทำโดย สำนักบริหารวิจัย จุฬาลงกรณ์มหาวิทยาลัย 🔆

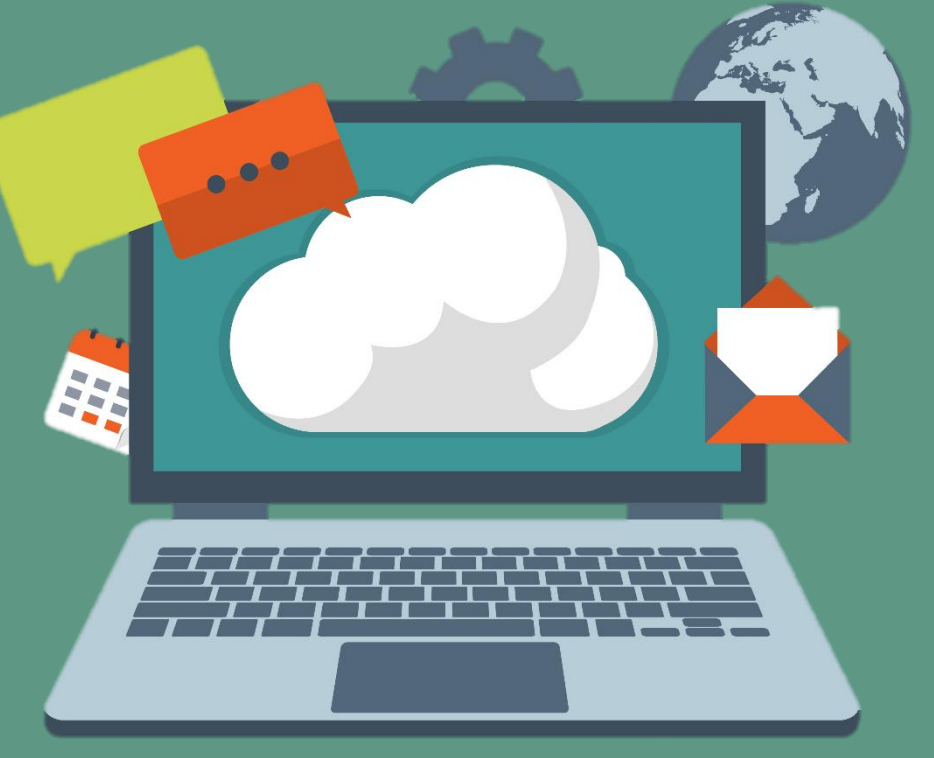

อัพเดท 29 พฤศจิกายน 2564

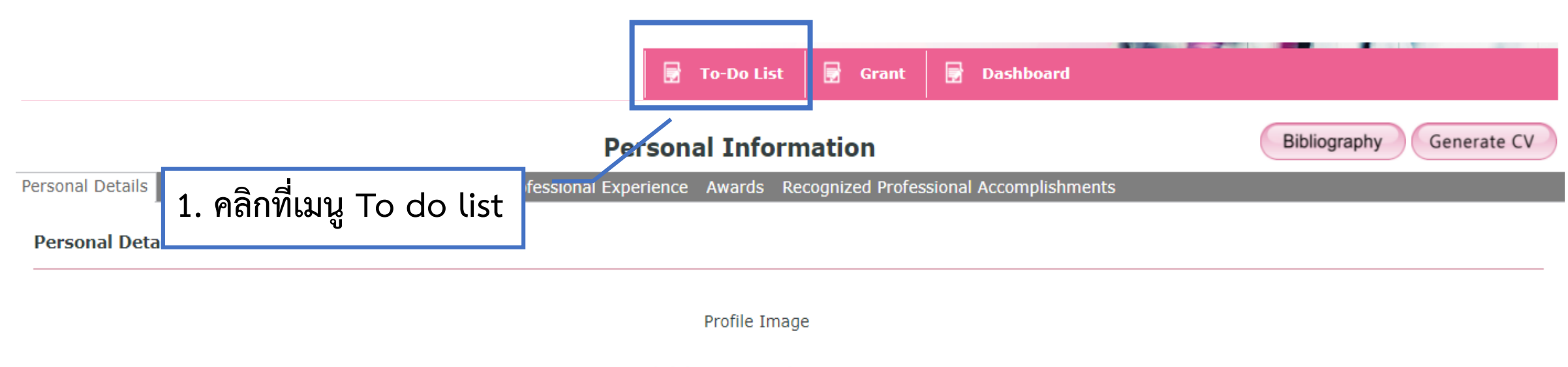

Click here to attach an image

#### (File size 2.5x3.5 cm/File Limited 2 MB)

| Academic Title 1(EN) * :                               | Mr. / นาย              | Academic Title 1(TH) :                               | นาย   |
|--------------------------------------------------------|------------------------|------------------------------------------------------|-------|
| Academic Title 3(EN) :<br>e.g.: <b>Ph.D., MD. etc.</b> |                        | Academic Title 2(TH) :<br>e.g.: นายแพทย์ ดร <b>.</b> |       |
| Name(EN) * :                                           | WARATORN               | Name(TH) * :                                         | วราธร |
| Last Name(EN) * :                                      | CHAIYA                 | Last Name(TH) * :                                    | บัยยะ |
|                                                        |                        |                                                      |       |
| Email Address(1) * :                                   | WARATORN.C@CHULA.AC.TH | Email Address(2) :                                   |       |
| Mohile(1) * •                                          |                        | Mohile(2) ·                                          |       |

| To-Do List                                  | 2. พิมพ์เลขเ<br>ต้องการแก้ไข | อกสารหรือชื่อโครงการที่<br>บ แล้วกด enter |                           |                   |                     |             |              |
|---------------------------------------------|------------------------------|-------------------------------------------|---------------------------|-------------------|---------------------|-------------|--------------|
| Advance Search                              |                              |                                           |                           |                   |                     | ۲           |              |
| Total : 52 Records<br>Selected Filter: Defa | ault                         | 3. คลิกเพื่อเข้าไปแก้ไข                   |                           | •                 |                     | \$          |              |
| Document No URL                             | Grant Name                   | เมื่อแก้ไขเรียบร้อยให้                    | Principal<br>Investigator | Faculty Name      | Status Name         | Submit Date | Budget Total |
| EXGRES6450530113                            | General/ประกาศทั่ว           | คลิก Re-Submit                            | าสตราจารย์ นพ.ดร          | Faculty of Medici | รอรายงานสิ้นสุดโครง | 16/08/2021  | 2,993,100.00 |
| EXGRES6450330112                            | General/ประกาศทั่ว           |                                           | าสตราจารย์ นพ.ยง          | Faculty of Medici | รอรายงานสิ้นสุดโครง | 15/08/2021  | 7,198,950.00 |
| EXGRES6449430108                            | General/ประกาศทั่ว           | การสำรวจผลกระทบด้                         | อาจารย์ พญ.ฐิติพร ศุ      | Faculty of Medici | รอรายงานสิ้นสุดโครง | 13/08/2021  | 2,217,000.00 |
| EXGRES6450230111                            | General/ประกาศทั่ว           | บัญญาประดิษฐ์สำหรั                        | รองศาสตราจารย์ พญ         | Faculty of Medici | รอรายงานสิ้นสุดโครง | 15/08/2021  | 3,096,300.00 |
| EXGRES6450030110                            | General/ประกาศทั่ว           | การศึกษาเภสัชพันธุศ                       | รองศาสตราจารย์ นพ         | Faculty of Medici | รอรายงานสิ้นสุดโครง | 15/08/2021  | 2,106,200.00 |
| EXGRES6450930115                            | General/ประกาศทั่ว           | การทดลองแบบสุ่มระ                         | อาจารย์ พญ.ดร.สุวพ        | Faculty of Medici | รอรายงานสิ้นสุดโครง | 16/08/2021  | 9,196,440.00 |
| EXGRES6450830114                            | General/ประกาศทั่ว           | การรักษาโรคพิธิโอชี                       | ผู้ช่วยศาสตราจารย์ น      | Faculty of Medici | รอรายงานสิ้นสุดโครง | 16/08/2021  | 2,532,159.96 |
| EXGRES6449930109                            | General/ประกาศทั่ว           | การศึกษาประสิทธิภา                        | รองศาสตราจารย์ ดร         | Faculty of Medici | รอรายงานสิ้นสุดโครง | 15/08/2021  | 426,400.00   |
|                                             |                              | -                                         | -                         |                   | v                   |             |              |